**NSA-2400** 

Network Storage Appliance

# **Quick Start Guide**

Version 1.00 6/2006 Edition 1

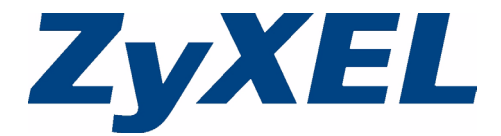

#### Overview

The NSA-2400 (the NSA) is a network storage device for file sharing, data backup and data protection in small (home) offices and/or medium-sized offices.

This guide shows you how to:

- 1 Install hard drives
- 2 Make NSA Connections
- 3 Access the NSA using NDU (NSA Discovery Utility) or your web browser
- 4 Set up the NSA using the wizard
- **5** Map the NSA to a network drive from any computer

Note: See the User's Guide for more details and specifications on the NSA.

### Requirements

You need the following before you start:

- NSA
- Included CD containing the NDU (NSA Discovery Utility) and Genie Backup Manager
- · Power cord and power supply (external)
- 8-wire Ethernet cable for Gigabit Ethernet
- Up to four SATA-1 (Serial Advanced Technology Attachment) compatible hard disk(s) with 15-pin SATA power connectors
- · Screwdriver to install the hard disks in the disk trays
- USB cable (optional: you only need this if you want to expand storage capacity by connecting compatible USB drives (version 2))
- Computer with Network Interface Card (NIC) and TCP/IP installed
- Network access device such as a switch or hub.

## 1 Install Hard Drives

- **Note:** Hard drives are NOT hot swappable. The NSA must be turned off before you remove or install hard drive(s).
- 1 Pull the tab on the left of the front door of the NSA to open it.

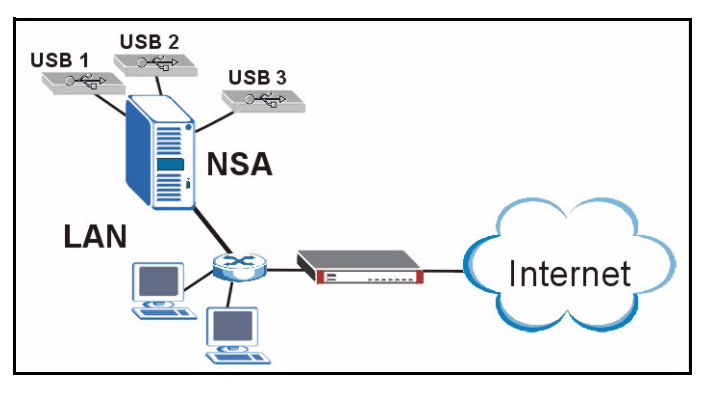

- 2 Pull out the latch and grip the sides of the tray to remove disk tray 1. Be careful not to break the latch. Disk bay 1 is labelled on your NSA (the top-left bay).
- **3** Place the disk tray on a flat surface with the panel facing up. Place a hard disk with the screw holes facing up on the same surface and slide it into the disk tray. Secure it with the screws as shown.
- **4** Push the top of the tray back into NSA disk bay 1 until it snaps into place and push the latch up as shown.
- **5** Repeat steps 1 to 3 for other hard drives that you may have.

#### 2 Make the NSA Connections

1 Connect the Ethernet port on the rear of the NSA to a hub, switch, or router on your network using an Ethernet cable. Use an 8-wire Ethernet cable for Gigabit connections.

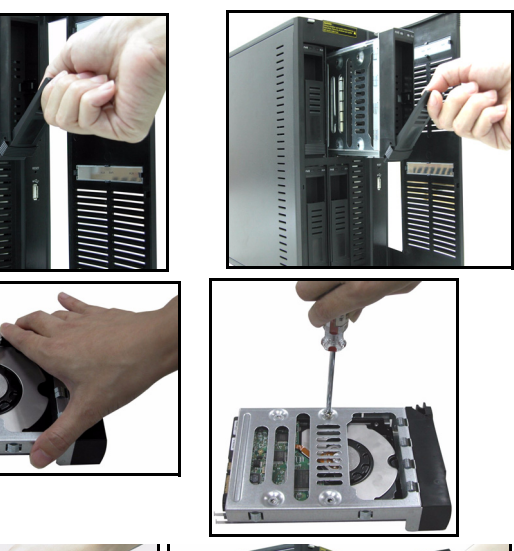

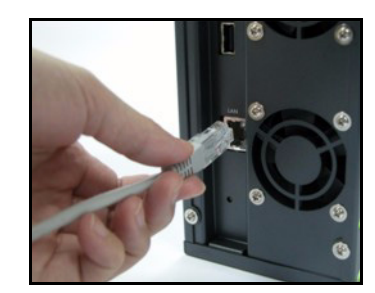

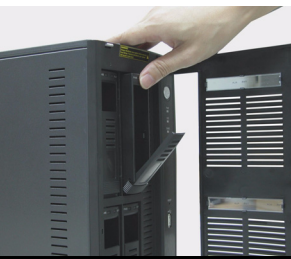

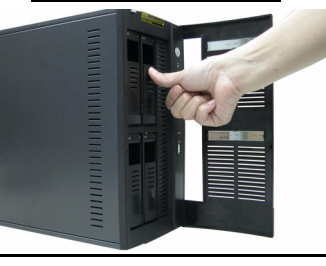

**2** Connect one end of the power cord to the power socket on the rear of the NSA and the other end to the external power supply. Connect the external power supply to a power outlet.

- **3** Turn on the power by pressing in the power button on the front of the NSA. Look at the front panel lights. The **PWR** light turns steady green. The **SYS** light turns steady green after the NSA has booted successfully (it takes about 50 seconds). The **LAN** light turns on if the NSA Ethernet port is properly connected to your network. It blinks while transmitting or receiving traffic.
- **Note:** To turn off the NSA, press the power button in once only. The SYS light blinks red indicating the NSA is shutting down.

### **3 Access the NSA**

You can access the NSA in one of two ways: using the NDU (NSA Discovery Utility) or directly entering the NSA IP address into your web browser.

#### 3.1 Use the NDU to Discover the NSA IP Address

Use the NDU (NSA Discovery Utility) on a Windows computer if your network has a DHCP server that will assign the NSA an IP address and/or if you have many NSAs in your network.

- **Note:** The Genie Backup program uses the same network port as the NDU to discover the NSA. To avoid a port conflict, do not run the Genie Backup at the same time as the NDU.
- 1 Insert the included CD into your CD-ROM drive. The next screen should automatically display (autorun). Click the **Setup** icon.

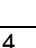

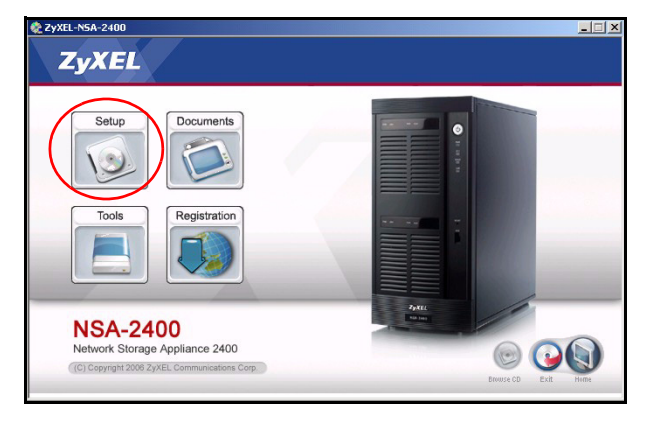

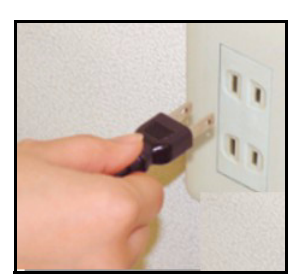

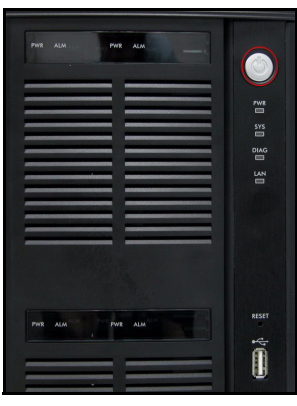

**2** The NDU installation wizard begins. Follow the installer instructions. Click **Finish** to complete the installation.

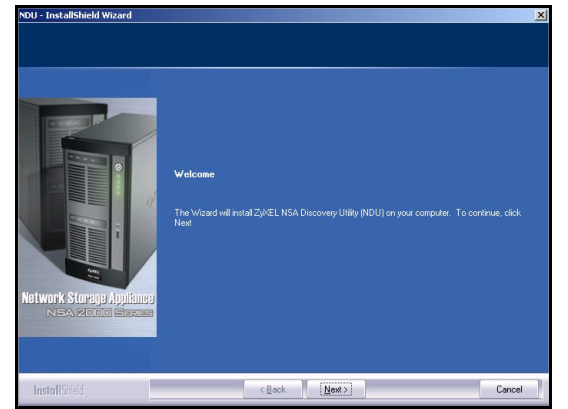

Microsoft Office W

All Program

- 3 In Windows XP, click start, All Programs, ZyXEL NSA-2400, ZyXEL NSA-2400 Discovery Utility to run the NDU. For other Windows operating systems, procedures should be similar. If your computer has more than one network card, then you will first be prompted to select a network interface card.
- 4 The NDU main screen appears listing all hostnames, IP addresses and status of all NSAs in your network. Click the icon under Admin to see the main web configurator screen as shown in Section 4 on page 6. (If you want to change the NSA IP address, click the icon under Config. If you want to map the NSA to a Windows network drive, click the icon under Map (see Section 5 on page 14). To refresh the screen, click Discover.)

#### 3.2 Direct Access Via Web Browser

If the NSA cannot get an IP address from a DHCP server, then the default IP address of the NSA

| ZyXEL                                        |              | WINA         |        | ·        |       | 6   |
|----------------------------------------------|--------------|--------------|--------|----------|-------|-----|
|                                              | Device List: |              |        |          |       |     |
|                                              | Host         | IP           | Status | Config   | Admin | Man |
|                                              | NSA          | 172.23.23.74 | Up     | <b>n</b> |       | 4   |
| Network Storage Appliance<br>NEA 2000 Second | Discover     |              |        |          |       |     |

Macromedia
 Macromedia Dreamweave

m Real SDLX Lite Skype

Microsoft Office
 OmniVision
 PrintMe Internet Printing
 Ouadralay

reverts to 192.168.1.3. Before directly entering the NSA IP address into your web browser, you must make sure that your computer and the NSA are in the same subnet. This section shows you how to set your Windows NT/2000/XP computer to have an IP address in the same subnet as the NSA. Refer to your User's Guide for detailed IP address configuration for other operating systems.

1 In Windows XP, click start, Control Panel. In Windows 2000/NT, click Start, Settings, Control Panel.

2 In Windows XP, click Network Connections. In Windows 2000/NT, click Network and Dial-up Connections.

- 3 Right-click Local Area Connection and then click Properties.
- **4** Select **Internet Protocol (TCP/IP)** (under the **General** tab in Win XP) and click **Properties**.
- **5** The **Internet Protocol TCP/IP Properties** screen opens (the **General tab** in Windows XP).
- 6 Select the Use the following IP address and enter an IP address from 192.168.1.1 to 192.168.1.254 excluding 192.168.1.3 (the NSA) and any other IP addresses in this range already being used by a device on your network.
- 7 Click OK to close the Internet Protocol (TCP/IP) Properties window.
- 8 Close the Local Area Connection Properties window and then the Network Connections screen.

**9** Launch your web browser and enter "192.168.1.3" as the web site address.

#### 4 NSA Wizard Setup

- **1** Access the NSA using the NDU or web configurator directly.
- 2 When you first access the NSA web configurator, you may see this screen telling you that this is a secure connection using HTTPS. Click **OK** to continue.

| nternet Protocol (TCP/IP) Proper                                                                                                    | ties 🛛 🛛 🛛                                                             |
|----------------------------------------------------------------------------------------------------|------------------------------------------------------------------------|
| General                                                                                                    |                                                                        |
| You can get IP settings assigned autom<br>this capability. Otherwise, you need to a<br>the appropriate IP settings.<br><u>O</u> _Dtain an IP address automatically<br><u>O</u> _Use the following IP address: | atically if your network supports<br>sk your network administrator for |
| IP address:                                                                                                    | 192.168.1.5                                                            |
| S <u>u</u> bnet mask:                                                                                                    | 255.255.255.0                                                          |
| Default gateway:                                                                                                    | 192.168.1.3                                                            |
| Ugran DNS server address autom     Use the following DNS server address     Preferred DNS server: <u>A</u> lternate DNS server:                                                                               |                                                                        |
|                                                                                                    | Advanced                                                               |
|                                                                                                    |                                                                        |
| <u>File E</u> dit <u>V</u> iew F <u>a</u> vorit                                                                                                    | es <u>T</u> ools <u>H</u> elp                                          |
| 🚱 Back 🔹 🕥 - 🕨                                                                                                    | 👔 👔 🌈 Search                                                           |
| - 11 AM                                                                                                    | 101111                                                                 |

| Security A | lert X                                                                                     |
|------------|--------------------------------------------------------------------------------------------|
| <b>"</b>   | You are about to view pages over a secure connection.                                      |
|            | Any information you exchange with this site cannot be<br>viewed by anyone else on the Web. |
|            | In the future, do not show this warning                                                    |
|            | OK More Info                                                                               |

3 The web browser client uses certificates to authenticate the NSA. The default NSA certificate will most likely show a name and certification authority mis-match; however encryption is still performed. Click **Yes** to proceed.

4 When you access the NSA web configurator, the login screen appears. The default user name and password are 'admin' and '1234' respectively. Click Login.

5 It is recommended that you change the default password. You can also enter an e-mail address to which NSA alerts can be sent here (you must enter e-mail server information in the wizard or Log Alert screen). Click Apply to save your changes and go to the next screen or ignore this screen and click Skip to go to the next screen.

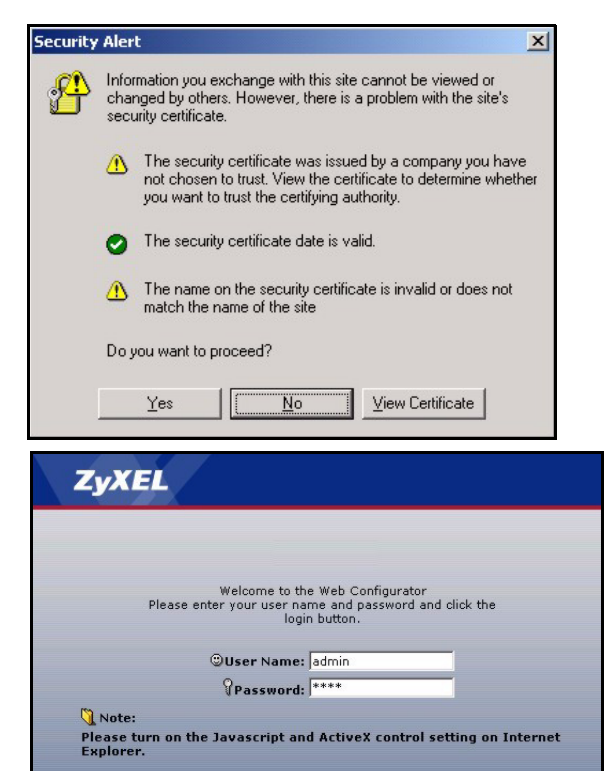

| ZyXEL                                                                                 |                                                                                                    |
|---------------------------------------------------------------------------------------|----------------------------------------------------------------------------------------------------|
| (An an an an an an an an an an an an an an                                            | Update Admin Info                                                                                  |
| As a security precaution<br>that you change                                           | n, it is highly recommended<br>the admin password.                                                 |
| Password                                                                              | *****                                                                                              |
| Confirm Password                                                                      | *****                                                                                              |
| It is also highly recomn<br>email address so that yo<br>alert messages and car<br>pas | nended that you provide an<br>ou can receive important log<br>be used if you forget your<br>sword. |
| Email Address                                                                         |                                                                                                    |
| Apply                                                                                 | Skip                                                                                               |

Login

6 The first time you access the NSA web configurator, you are prompted to run the setup wizard. Click Run Setup Wizard.

#### 4.1 Setup Wizard

Each time you click **Next** in the wizard, your settings are saved to the NSA. Click Back to return to a previous screen in the wizard.

1 Click Next to begin the wizard

2 If you want to change the

continue.

also do this using the NDU

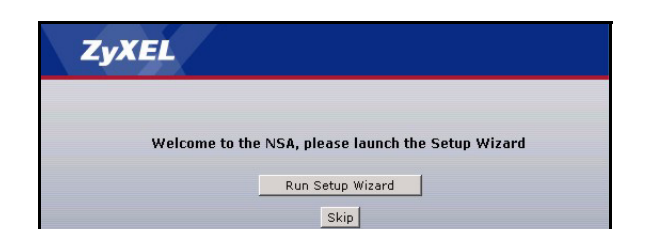

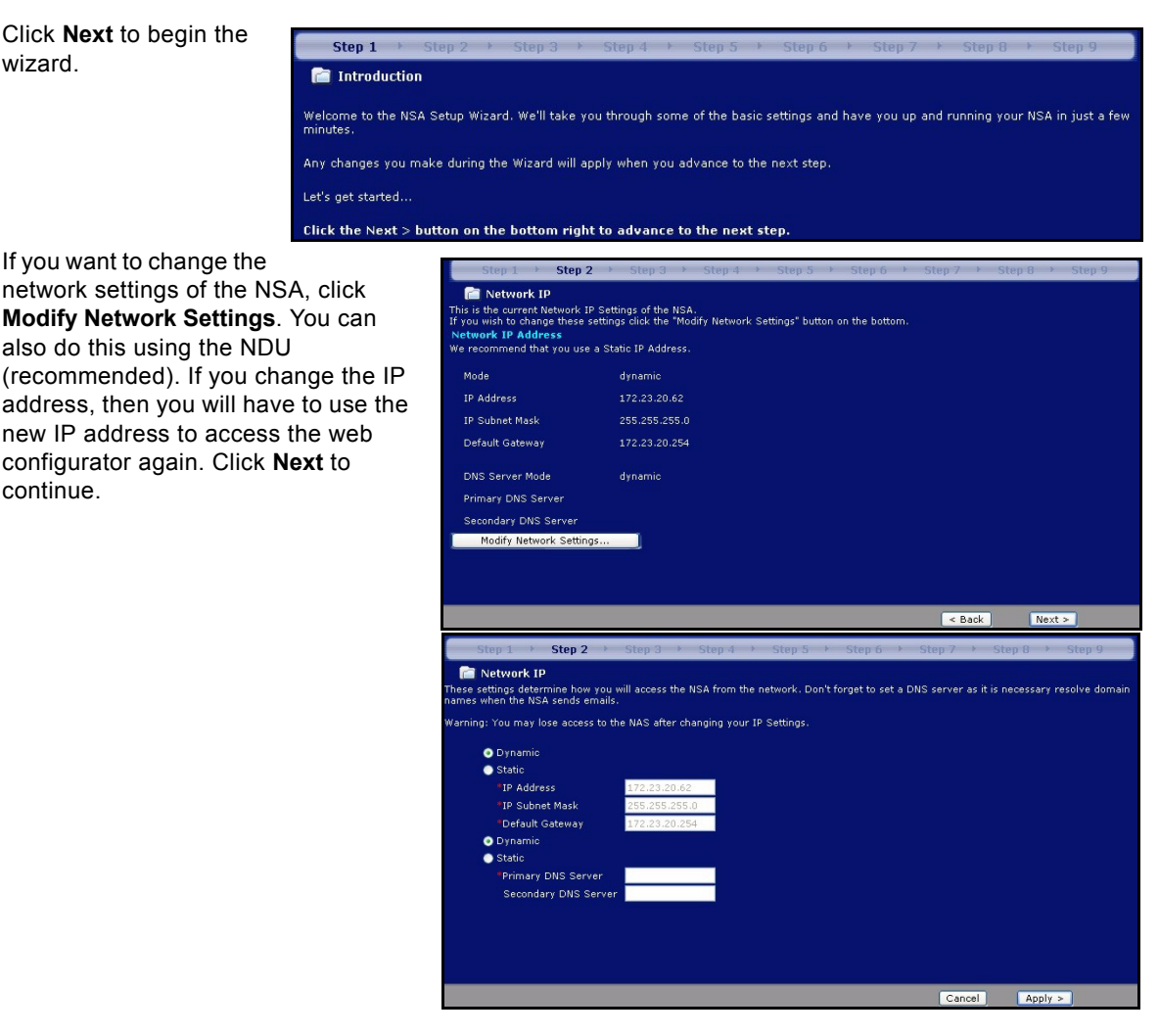

#### 4.1.1 Disk Setup Wizard

3 This screen is the **Disk Setup Wizard** (this screen can be accessed separately from the main NSA screen). Skip this wizard to have the NSA use the current or default volume configuration.

| Step                                                              | 1 > Step 2 ><br>ent Disk/Volume Cor          | Step 3 ► Ste       | rp4 → Step5 → S           | tep 6 → Step 7 →        | Step 8 → Step 9                  |
|-------------------------------------------------------------------|----------------------------------------------|--------------------|---------------------------|-------------------------|----------------------------------|
| ternal Vo<br>Status                                               | lume:<br>Volume Name                         | Disks              | Disk Configuration        | Disk                    | Usage                            |
| II.<br>Healthy                                                    | volume1                                      | disk1              | SINGLE                    | 111.47 GB Total         | 0% (192.81 MB) Used<br>100% Free |
| view Exis<br>ternal Dis<br>Status                                 | sting Disk Configurati<br>sk:<br>Volume Name | ion<br>Disk Name   | Model Name                | Disk Configur           | ation Capacity                   |
| Status                                                            | Volume Name                                  | Disk Name<br>disk1 | Model Name<br>ST3120827AS | Disk Configur<br>SINGLE | ation Capacity                   |
| ок                                                                | No Volume                                    | disk2              | ST3120827AS               | NONE                    | 111.79 GB                        |
| < Back Modify Configuration in Disk Setup Wizard Skip Disk Wizard |                                              |                    |                           |                         |                                  |

• Choose RAID 1 if you have two or four disks in the NSA; half the disk space is used for data backup. If you have four disks, you could choose **RAID 5** where data parity and striping allow you to recover data even if one disk fails. Choose SIN-GLE if you have just one disk or have multiple disks but don't need disk backup. Click Next to continue (without saving anything yet).

| Current                                                | Reconfigure                                        | r                         | Confirm & Finish |
|--------------------------------------------------------|----------------------------------------------------|---------------------------|------------------|
| 📄 Reconfigure Volu                                     | ne Configuration                                   |                           |                  |
| Existing Volume Configu<br>The followings are existing | ration<br>volume configurations                    |                           |                  |
| Disk Name                                              | Current Volume Cor                                 | figuration                | Allow Modify     |
| disk1                                                  | SINGLE (111.5)                                     | 1 GB)                     |                  |
| Disk Name<br>disk1                                     | ¥olume Con                                         | figuration Combination Ch | oices            |
| disk1                                                  | RAID1 (111 51 GB)                                  | 🗹 SINGLE (111.5)          | L GB)            |
| disk2                                                  |                                                    | SINGLE (111.51            | LGB)             |
| RAID1 Provides data<br>a secondary d                   | protection by duplicating all data from a<br>rive. | primary drive on          |                  |
| privert a single disk w                                | iur a single volume                                |                           |                  |
|                                                        |                                                    |                           |                  |
|                                                        |                                                    |                           |                  |
|                                                        |                                                    |                           |                  |
|                                                        |                                                    | < Back Next >             | Skip Disk Wizard |
|                                                        |                                                    |                           |                  |

 Disk data is lost if you reconfigure a volume. Select the I Understand... checkbox and then click Apply to save the Disk Setup Wizard settings. You now return to the main installation wizard.

#### 4.1.2 Return to Main Wizard

4 The next screen allows you to enable FTP on the NSA. You can use FTP and/or Windows explorer (CIFS) to transfer files to or from the NSA. Select Enable Anonymous FTP Access to allow any user to log into the NSA using an 'FTP' user name or 'anonmyous' without giving a password. If you clear Enable Anonymous

FTP Access then you must create a user account and associated

Confirm & Finish 🕋 Confirm Configuration I understand that all data on the highlighted volumes will be DELETE Old Configuration: Disk Name Configuration Volume Capacity SINGLE 111.47 GB volume1 disk1 lew Configuration: Volume Name Disk Name Configuration Estimated Volume Capacity 111.51 GB volume1 SINGLE disk1 disk2 SINGLE 111.51 GP volume2 < Back Skip Disk Wizard Apply Step 4 FTP The NSA gives the option of accessing shared files using the FTP protocol. You can enable FTP by toggling the Enable FTP checkbox below. Once enabled, users can use an ftp client to connect to the NSA's IP Address and access their share files.

The connection limit determines how many total simultaneous connections are allowed on the NSA. The connection timeout determines how many seconds an ftp user is idle before disconnecting the ftp session for that user. Anonymous FTP allows for anonymous FTP access.

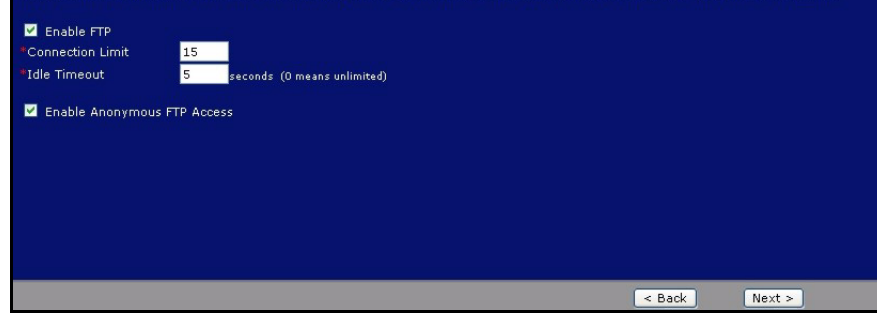

password. Use that username and password to log into the NSA via FTP.

5 You must configure email address(es), an e-mail server and how often the NSA should send alerts in this screen. An alert is an event, such as hard disk failure, that may require your immediate attention.

6 Select a time server and a time zone in this screen. The NSA updates its date and time from the time server. This time is used in NSA log and alert time stamps. The NSA time and date must be the same as the time and date on the external domain controller if the NSA is using one to import users and groups.

| Step 1 🔸 Step 2 🔸 Step 3 🔸                                                                                 | Step 4 > Step 5                               | Step 6             | Step 7 →         | Step 8 🔸          | Step 9          |
|----------------------------------------------------------------------------------------------------|-----------------------------------------------|--------------------|------------------|-------------------|-----------------|
| 葿 Log Alert Email Settings                                                                                 |                                               |                    |                  |                   |                 |
| The NSA has the ability to send email log alerts to a<br>so that the NSA is able to communicate to you any | alert you of any major pro<br>major problems. | blems with the N   | SA. It is import | ant that you test | the email funct |
| In order for the NSA to send email properly, it mus                                                        | t be able to use an SMTP                      | server. Some SM    | TP servers requ  | iire authenticati | on.             |
| Send Email Alerts:                                                                                         |                                               |                    |                  |                   |                 |
| Never                                                                                                    |                                               |                    |                  |                   |                 |
| Whenever a Critical Log Message Occurs                                                                     |                                               |                    |                  |                   |                 |
| 🗹 also in a 🛛 weekly 🔽 log summary ema                                                                     | ail                                           |                    |                  |                   |                 |
| Primary Email Address                                                                                      |                                               |                    |                  |                   |                 |
| Secondary Email Address                                                                                    |                                               |                    |                  |                   |                 |
| Outgoing Mail Server (SMTP)                                                                                |                                               |                    |                  |                   |                 |
| Use SMIP Authentication                                                                                    |                                               |                    |                  |                   |                 |
| After applying settings, Send a test e-mail                                                                |                                               |                    |                  |                   |                 |
|                                                                                                    |                                               |                    |                  |                   |                 |
|                                                                                                    |                                               |                    | < Back           | Next              | >               |
|                                                                                                    |                                               |                    |                  |                   |                 |
| Step 1 → Step 2 → Step 3 →                                                                                 | Step 4 → Step 5                               | ▶ Step 6 ▶         | Step 7 ►         | Step 8 🔸          | Step 9          |
| 💼 Date Time                                                                                                |                                               |                    |                  |                   |                 |
| ou can modify the NSA's time settings to synchror                                                          | nize with a time server or                    | to manually set th | ne time.         |                   |                 |
|                                                                                                    |                                               |                    |                  |                   |                 |
| Current System Date Time Setting                                                                           |                                               |                    |                  |                   |                 |
| Current Time (hh:mm:ss)                                                                                    | 18:14:58                                      |                    |                  |                   |                 |
| Current Date (mm/dd/yyyy)<br>Current Time Zone:                                                            | 1/26/2006<br>(CMT+8:00) Thir                  |                    |                  |                   |                 |
| Current nine zone.                                                                                         | (Gin1+0.00) Tai                               |                    |                  |                   |                 |
| Time Server                                                                                                |                                               |                    |                  |                   |                 |
| 🗹 Automatically Synchronize Time with a T                                                                  | ime Server                                    |                    |                  |                   |                 |
| Time Server Address a.ntp.alphazed.net                                                                     | ~                                             |                    |                  |                   |                 |
| ime Zone (GMT+8:00) Taipei                                                                                 |                                               | ~                  |                  |                   |                 |
|                                                                                                    |                                               |                    |                  |                   |                 |
|                                                                                                    |                                               |                    |                  |                   |                 |
|                                                                                                    |                                               |                    | < Back           | Next              | >               |

- 7 Add users that may access the NSA in this screen. The NSA can import users from an external domain controller or you can add users on the NSA. If you have an external domain controller, select Join a Domain Server. To create users on the NSA, select Create My Own Local Users.
- · Local Users: Click add to configure each new local user and then click Next to mass create them all on the NSA. Enter a user name from one to 32 alpha-numeric characters; the first character must be alphabetical. See your User Guide for user name details. If you return to this screen later, you will not see the users you added to the NSA in the screen but the users have been added to the NSA.

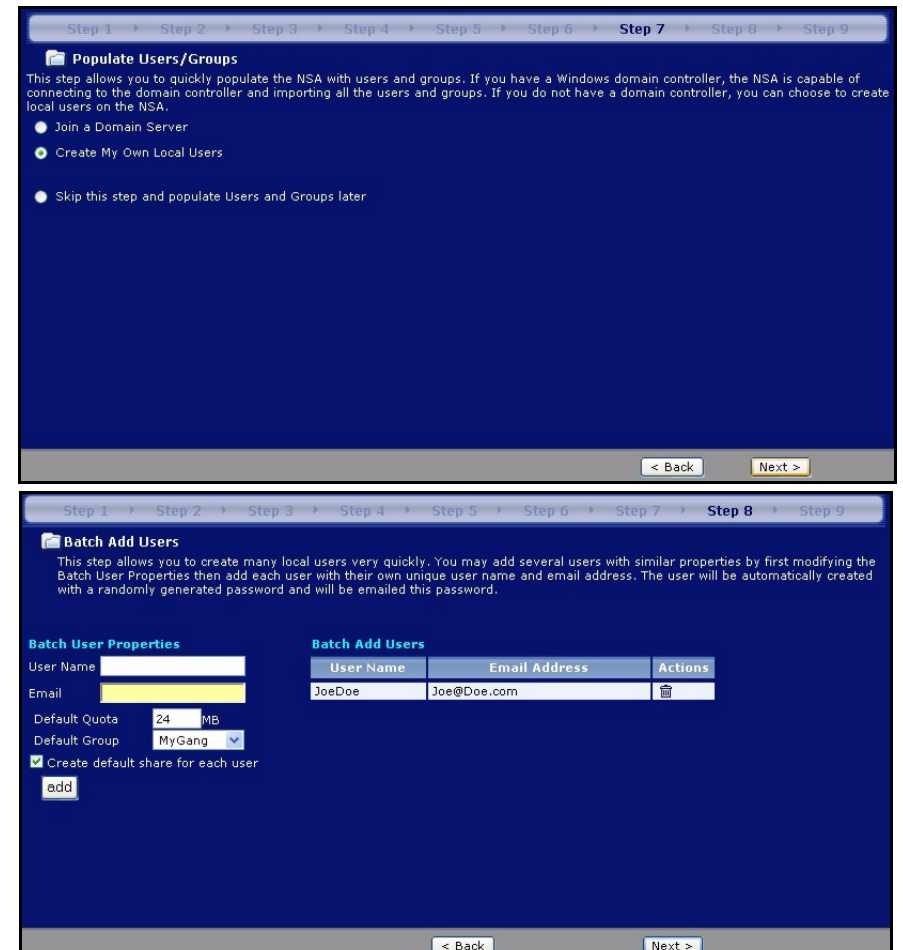

Domain: Choose NT4
 Domain if your server
 uses a Windows NT oper ating system. Choose

Active Directory Domain if it uses a Windows 2000 or later operating system. Type the IP address of the Windows server domain controller, the Windows domain administrator (Administrator is the default) and an associated password. You can use a domain name if the server uses an operating system earlier than Windows 2000,

8 Click **Finish** for the NSA to complete the configuration. Restart the NSA if prompted.

| Step 1 → Step 2 → Step 3                                                                                                    | Step 4 → Step 5 → Step 6 → 5         | Step 7 → Step 8 → Step 9 |  |  |
|----------------------------------------------------------------------------------------------------|--------------------------------------|--------------------------|--|--|
| Twindows/CIFS Information You can connect your NSA to a domain server so that all users and groups on the domain can be used to control the access to the NSA. |                                      |                          |  |  |
| 🌂 Note:<br>Domain Server Address must be a Pre-W                                                                                                    | 'in2k domain name                    |                          |  |  |
| Windows Domain Protocol<br>"Domain Server Address<br>"Windows Domain Administrator<br>"Windows Domain Administrator Password                                   | NT4 Domain V<br>NAS<br>Administrator |                          |  |  |
|                                                                                                    |                                      | < Back Next >            |  |  |

| Step 1 > Step 2 > Step 3 > Step 4 > Step 5 > Step 6 > Step 7 > Step 8 > Step 9             |  |
|--------------------------------------------------------------------------------------------|--|
| 📄 Finished                                                                                 |  |
| Congratulations!                                                                           |  |
| You've completed the Setup Wizard.                                                         |  |
| Click the Finish button on the bottom right to begin using the ZyXEL NSA Web Configurator. |  |
|                                                                                            |  |
|                                                                                            |  |
|                                                                                            |  |
|                                                                                            |  |
|                                                                                            |  |
|                                                                                            |  |
|                                                                                            |  |
|                                                                                            |  |
| < Back Finish                                                                              |  |

- If you deleted the default volume and didn't create another volume, or you don't have an internal hard disk installed, you will see the following Maintenance Mode screen. In Maintenance Mode, you MUST create an internal volume.
- **Note:** You must install at least one hard disk and create an internal volume before you can use external USB hard drive(s) with the NSA.

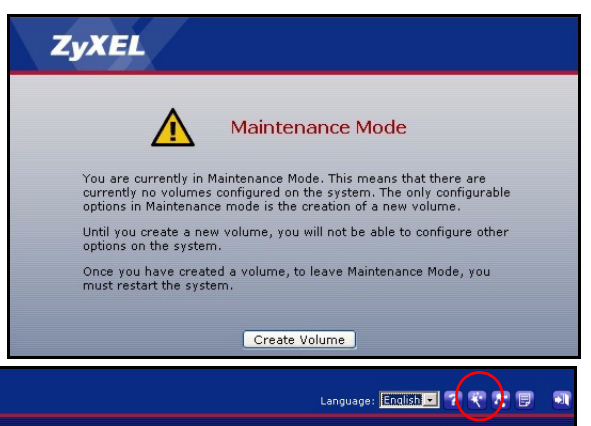

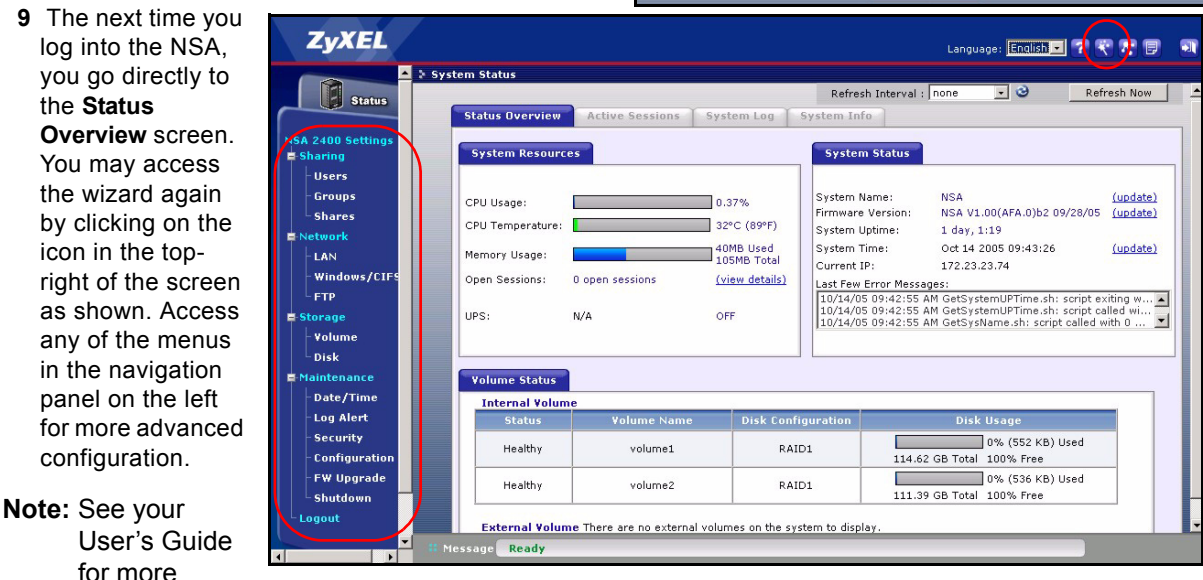

information on these advanced screens.

## 5 Map the NSA to Your Computer Network Drive

Mapping a share (a folder where you store data) on the NSA to a Windows network drive makes it easy for Windows users to transfer files to and from the NSA (using CIFS). Click the MAP icon in the NDU (see Section 3.1 on page 4) to display the NSA public folder in Windows Explorer.

| Address 🕎 \\172.23.23.45\public |   |        |                                        |      | • 🖓 60                     |
|---------------------------------|---|--------|----------------------------------------|------|----------------------------|
|                                 | - | Name   | Modified                               | Size | Туре                       |
|                                 |   | G-1705 | 2/8/2006 2:08 PM<br>11/23/2005 1:16 PM |      | File Folder<br>File Folder |
| public                          |   |        |                                        |      |                            |

Click Tools, Map Network Drive. Select the netw drive that you want to map NSA to from the Driv box and browse to the share on the NSA (Public only one available if you have not created share the NSA yet). You can then simply drag files from your local computer's drives to or from this netw folder.

Address

Ŧ

Đ

Folders

| work                                       | Map Network Drive                   |                                                                                                   | $\mathbf{X}$                                                                                                    |
|--------------------------------------------|-------------------------------------|---------------------------------------------------------------------------------------------------|----------------------------------------------------------------------------------------------------|
| venst<br>c is the<br>es on<br>m/to<br>vork |                                     | Windows<br>and assig<br>access th<br>Specify th<br>that you<br><u>D</u> rive:<br>F <u>o</u> lder: | can help you connect to a shared network folder<br>in a drive letter to the connection so that you can<br>le folder using My Computer.<br>he drive letter for the connection and the folder<br>want to connect to:<br>V:<br>(layjohn1/public Provider)<br>Example: \\server\share<br>Reconnect at logon<br>Connect using a different user name.<br>Sign up for online storage or connect to a<br>network server. |
|                                            |                                     |                                                                                                   | < Back Finish Cancel                                                                                                    |
|                                            |                                     |                                                                                                   | ×                                                                                                    |
|                                            | × Name                              |                                                                                                   | Comments 💌                                                                                                    |
| NSA)                                       | Printers an<br>public<br>ftp-upload | id Faxes<br>ad                                                                                    | Shows installed printers and fax<br>for anonymous CIFS users.<br>for anonymous ftp users to uplo<br>for anonymous ftp users to dow                                                                                                    |

Alternatively (from another computer that does not have NDU installed for example), open Windows Explorer

and type two back slashes followed by the NSA system name or IP address.

Nsa2400 Ĭ Đ

Nsa\_tina

Samba 3.0.11 (m

#### 6 Troubleshooting

| PROBLEM                       | CORRECTIVE ACTION                                                                                                    |
|-------------------------------|----------------------------------------------------------------------------------------------------|
| None of the LEDs turn on when | Make sure that the NSA is turned on.                                                                                                    |
| you connect the power.        | Check that there are no loose cable connections, that there are no faulty cables and that Ethernet cable connections do not exceed 100m.                                                                                                    |
|                               | Make sure that you have the power cord connected to an active power source.                                                                                                    |
|                               | If the LEDs still do not turn on, you may have a hardware problem. In this case, you should contact your local vendor.                                                                                                    |
| Cannot access the NSA from    | Check the Ethernet cable connection from your network to the NSA.                                                                                                    |
| my computer.                  | If the NSA's IP address has changed, then enter the new one as the website address.                                                                                                    |
|                               | Make sure your computer's IP address is in the same subnet as the NSA's IP address (see section Section 3.2 on page 5).                                                                                                    |
|                               | Ping the NSA from your computer. Make sure your computer's Ethernet adapter<br>is installed and functioning properly. In a (Windows) computer, click <b>Start</b> , ( <b>All</b> )<br><b>Programs</b> , <b>Accessories</b> and then <b>Command Prompt</b> . In the <b>Command</b><br><b>Prompt</b> window, type "ping" followed by the NSA's IP address (192.168.1.3 is<br>the default) and then press [ENTER]. |
|                               | Use Internet Explorer 6.0 (and later) or Firefox 1.07 (and later) with JavaScript enabled.                                                                                                    |
|                               | Make sure you enter the user name and password correctly (these fields are case sensitive).                                                                                                    |

### **Viewing Your Product's Certifications**

- 1 Go to <u>www.zyxel.com</u>.
- 2 Select your product from the drop-down list box on the ZyXEL home page to go to that product's page.
- **3** Select the certification you wish to view from this page.